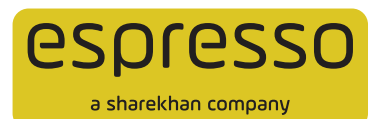

## BSE SENSEX and BSE BANKEX Walkthrough on Binge desktop trading platform

Eager to try out BSE SENSEX & BANKEX derivatives on your Binge desktop platform? Follow the steps given below for a smooth and hassle-free experience!

 Once logged in to Binge, you can add the desired BSE F&O scrip to Market Watch; for example, SENSEX Futures, BANKEX Futures, SENSEX Options and BANKEX Options, as seen below:

| Binge 1.0 15:04:39 0                                                                                                    | NETTY 21000.75                             | (+an.aa) sensex                                                                               | 69657.13(+1                                                                                                    | ci1.50) US                                                     | OINR III.                                            | 181/2(+0.00                                          | MCKCOMPDEX                                                       | 12526.54                                     | ((-53.37)) 3                                         | 10                                                   |                                                                            | 20000003                                                       | - Update No                                                      | · · - ·                                                                    | h |
|----------------------------------------------------------------------------------------------------|--------------------------------------------|-----------------------------------------------------------------------------------------------|----------------------------------------------------------------------------------------------------|----------------------------------------------------------------|------------------------------------------------------|------------------------------------------------------|------------------------------------------------------------------|----------------------------------------------|------------------------------------------------------|------------------------------------------------------|----------------------------------------------------------------------------|----------------------------------------------------------------|------------------------------------------------------------------|----------------------------------------------------------------------------|---|
| MENU WATCHLIST REPORTS BUY                                                                                                    | SELL E C                                   | Type free to search                                                                           | 1 Hotig (Ctr)+ Spa                                                                                                    | 001                                                            |                                                      |                                                      | P                                                                |                                              |                                                      |                                                      |                                                                            |                                                                | Line                                                             | 1                                                                          |   |
| Option Chain-BANKEX (BC) Reports                                                                                                    | WatchList-1 #                              | NIFTY                                                                                         | the state of the state of the s |                                                                |                                                      |                                                      |                                                                  |                                              |                                                      |                                                      |                                                                            |                                                                |                                                                  |                                                                            |   |
| Add Scrip Bernive Scrip ED Chartbook                                                                                                    | Heatmap 0                                  |                                                                                               |                                                                                                    |                                                                |                                                      |                                                      |                                                                  |                                              |                                                      |                                                      |                                                                            |                                                                | Total Rows:                                                      | 10 O =                                                                     | ľ |
| Exchange ScripName                                                                                                    | 960                                        | Nange LTP                                                                                     | Comments                                                                                                    | e Open                                                         | 1990                                                 | Low .                                                | Last Added Price                                                 | W Chan                                       | Pivot Res 3                                          | Pivot Res 2                                          | Phot Res 1                                                                 | Pivot                                                          | Pivot Sup 1                                                      | Phot Sup 2                                                                 |   |
| BSEP0         SENSEX 15-Dec-2023 CE 2           BSEF0         SENSEX 15-Dec-2023 CE 2           BSEF0         SENSEX 15-Dec-2023           BSEF0         SENSEX 22-Dec-2023           BSEF0         BANKEX 11-Dec-2023           BSEF0         BANKEX 11-Dec-2023           BSEF0         BANKEX 11-Dec-2023           BSEF0         BANKEX 11-Dec-2023 | 70100                                      | 0.96 122.<br>0.15 20133<br>0.18 20133<br>0.18 20133<br>0.01 53492<br>0.15 33630<br>0.15 33630 | <b>5 8 8 8 8 9</b> 9<br>9 9 8 8 9 8 9 8                                                                                                    | 525.00<br>410.90<br>70026<br>70105<br>53724<br>53681<br>468.70 | 525.00<br>417.20<br>70174<br>70110<br>53776<br>53681 | 338.65<br>293.80<br>69961<br>70133<br>53325<br>53630 | 408.85<br>356.25<br>70104.70<br>70133.95<br>53492.95<br>53681.95 | 0.00<br>0.00<br>0.00<br>0.00<br>0.10<br>2.02 | 482.80<br>71314.96<br>70410.91<br>54293.45<br>836.06 | 340.38<br>70527.48<br>53362.48<br>53936.75<br>239.83 | 303.40<br>305.81<br>70114.96<br>69994.81<br>53191.46<br>53713.40<br>523.71 | 305,63<br>262,68<br>69327<br>69747<br>52962<br>53356<br>477 48 | 244.06<br>228.11<br>68914.96<br>69578.71<br>52791.36<br>53133.35 | 186.23<br>184.98<br>68127.48<br>69331.83<br>52562.28<br>52776.65<br>215 13 |   |
| BSEFO SENSEX 15-Dec-2023 PE 7<br>BSEFO BANKEX 11-Dec-2023 PE 5<br>BSEFO BANKEX 11-Dec-2023 CE 5                                                                                                    | 0000<br>53500<br>53500                     | 19.43 252<br>86.47 22<br>96.91 4                                                              |                                                                                                    | 360.05<br>140.00<br>229.20                                     | 497.40<br>248.35<br>288.15                           | 262.35<br>3.60<br>3.95                               | 290.00<br>17.25<br>8.70                                          | 2:76<br>0:58<br>-81:25                       | 964.49<br>1180.64<br>278.55                          | 876.77<br>1040.67<br>215.45                          | 740.44<br>816.94<br>165.25                                                 | 652.72<br>676.97<br>102.15                                     | 516.39<br>453.24<br>51.95                                        | 428.67<br>313.27<br>0.00                                                   |   |
|                                                                                                    |                                            |                                                                                               |                                                                                                    |                                                                |                                                      |                                                      |                                                                  |                                              |                                                      |                                                      |                                                                            |                                                                |                                                                  |                                                                            |   |
|                                                                                                    |                                            |                                                                                               |                                                                                                    |                                                                |                                                      |                                                      |                                                                  |                                              |                                                      |                                                      |                                                                            |                                                                |                                                                  |                                                                            | 1 |
| 11-12-2023 10:07:34 : Buy Dixon 28 Dec 6100 CE<br><hr/> <hr/> https://www.myespresso.com/images/Espres                                                                                                    | @ 178 moves to 203<br>seo_TC_UP-2022042    | . Some quick profits<br>21605536626035 htt                                                    | for day traders.<br>nr >READ MORE                                                                                                    | Move stop b<br>                                                | o 170. Take                                          | part profits                                         | mold balance the day                                             | Ê                                            | es                                                   | pres                                                 | SO                                                                         |                                                                |                                                                  |                                                                            | 1 |
| 11-12-2023 05-48-43 Cancel Order Confirmation (<br>1.0.3.0 Expresso Financial Services Prt. Ltd. 580                                                                                                    | Your request to plo-<br>cred and one serve | e Espresso Order ID<br>E(CA1 20000003                                                         | <ul> <li>13899163 Exc<br/>doi:10.000 for 10.000</li> <li>SAGEON X0505</li> </ul>                                                                                                    | AV SAWADE                                                      | 11-12-2                                              | 0002447352                                           | 9 EXCERNAL                                                       | V                                            | -                                                    | - 151                                                | a Ka 1 - 24                                                                | 4.7.85 1                                                       |                                                                  | 1 Open                                                                     |   |

• You can simply hit FI or F2 for Buy or Sell respectively to initiate a transaction. You can also right-click on the contract to perform the same action. You just need to punch the Desired Qty and Price and click on the Place button, as follows:

| Binge 1.0 15:05:31 @ =                              | NETTY 2100            | 04.05(+35.55) SENSEX (                                   | veese.es(+125.03) US           | CINE H13400(+0.00                                                                                                    | 150) MCXCOMPDI         | EX 132241360     | -55.40) Self.    |                      | £ 20000003 | - Update Now  | 5 - B +   |
|-----------------------------------------------------|-----------------------|----------------------------------------------------------|--------------------------------|----------------------------------------------------------------------------------------------------|------------------------|------------------|------------------|----------------------|------------|---------------|-----------|
| MENU WATCHLIST REPORTS BUY                          | SELL                  | 1 O Type here to search a                                | crip (Co1+Spaul)               |                                                                                                    | P                      |                  |                  |                      |            | [[ine]        |           |
| Option Chain-BANKEX (BC) Reports                    | WatchList-1           | I K NIFTY                                                | 61 . 611 . 2                   |                                                                                                    | e affi                 |                  |                  |                      |            |               |           |
| Add Scrip 💼 Remove Scrip 🖽 Chartbook 🤅              | S Heatmap             |                                                          |                                |                                                                                                    |                        |                  |                  |                      |            | Total Rowst 1 | • • =     |
| Exchange ScripName                                  |                       | Nichange LTP                                             | Comments Open                  | High Low                                                                                                    | Last Added Price       | e % Chan, I      | Not Res 3 Ph     | ot Res 2 Pivot Res 1 | Pivot      | Pivot Sup 1 P | Not Sup 2 |
| BSEFO SENSEX 15-Dec-2023 CE                         | 70000                 | 3.47 409.80                                              | -11 525 D                      | 525.00 338.65                                                                                                    | 408.8                  | 9.23             | 482.86           | 363.46               | 305.63     | 244.00        | 186.23    |
| BSEFO SENSEX 15-Dec-2023                            | 70100                 | 0.45 20103.20                                            | 110.9                          | 70174 69961                                                                                                    | 20104.2                | 0 0.00           | 71314.96         | 70527.48 70114.94    | 69327      | 68914.96      | 68127.48  |
| BSEFO SENSEX 22-Dec-2023                            |                       | 0.18 70133.05                                            | Co: 01 20100                   | 70110. 70130                                                                                                    | 70133.9                | 5 0.00           | 70410.91         | 010401 69994.81      | 69747      | 69578.71      | 693311.83 |
| BSEFO BANKEX 11-Dec-2023                            |                       | -0.03 53476.31                                           | 51726.                         | 53776 53325                                                                                                    | 53492.9                | 5 -0.03          | 53591.56         | 53191.46             | 52962      | 52791.36      | 52562.28  |
| BSEFO BANKEX 18-Dec-2023                            |                       | 0.15 53630.00                                            | 51681                          | 53681 53630                                                                                                    | 53681.9                | 5 -0.10          | 54293.45         | 53936.75 53713.40    | 53356      | 53133.35      | 52776.65  |
| BSEFO SENSEX 15-Dec-2023 PE                         | 70100                 | -20.15 32536                                             | 468.70                         | 479.45 304.50                                                                                                    | 329.0                  | 0 1.09           | 836.06           | 739.83 573.71        | 477,48     | 311.34        | 215,13    |
| BSEFO BANKEY 11, Dec. 2023 PE                       | 70000                 |                                                          | 100.0                          | 497.40 262.35                                                                                                    | 290.0                  | 2.37             | 904,49           | 875.77 740.44        | 676.97     | 453.24        | 113.22    |
| BSEFO BANKEX 11-Dec-2023 CE                         | Annual Vice           | El D. O crear second                                     | Ph. Rendered Land (R)          | Annual Interior A                                                                                                    |                        |                  |                  | Charges 65.25        | 102.15     | 51.95         | 0.00      |
|                                                     | CNF                   | <ul> <li>Span Margin, Approx. 1<br/>393601.20</li> </ul> | (4) 11900913982 (4)<br>1925-38 | Approve Autopyy                                                                                                    |                        |                  |                  | C States             |            |               |           |
|                                                     | 0.000                 | NAME & CONTRACT.                                         |                                |                                                                                                    |                        |                  |                  |                      |            |               |           |
|                                                     | And the second second | STREET, IL DOG DON TO                                    | (FFQ - FI)                     |                                                                                                    | A REAL PROPERTY.       |                  |                  |                      |            |               |           |
|                                                     | 007                   | SENSEX 13 DEC 2023 [0                                    | sero rig                       |                                                                                                    | 110170133              | ~                |                  |                      |            |               |           |
|                                                     | Ann Tape              | Conners, Lines                                           | Trigger Price Inte             | Aut: Oxfor Taur                                                                                                    | Dec. Qty               | VALUE            |                  |                      |            |               |           |
|                                                     | Line -                | 50 2 70,242                                              | 6 1 0 CN                       | E Normal                                                                                                    | - 0.1                  | GFD <            | Place            | Clear                |            |               |           |
|                                                     |                       | All the sta                                              | and a second                   | Marilet Depth                                                                                                    |                        |                  | *                |                      |            |               |           |
|                                                     |                       |                                                          |                                | Q R # 5                                                                                                    | ENSEX 15-Dec-2         | 1023(BF)         |                  |                      |            |               |           |
|                                                     |                       |                                                          |                                | LTF 1300701                                                                                                    | 13.2 11-Dec-202        | 3 15:64:37 % C   | NG 1 0.15        |                      |            |               |           |
|                                                     |                       |                                                          |                                | P.Close : 700                                                                                                    | 26.05 Open 70          | 926.1 UP CRE     | 77028.65         |                      |            |               |           |
|                                                     |                       |                                                          |                                | Avg.Rete 179                                                                                                    | 051.27 High 1 20       | 174.75 L0 CH     | 63023.4          |                      |            |               |           |
|                                                     |                       |                                                          |                                | Will = 3270                                                                                                    | 1001 69                | 46149 CHEN       | 10.00            |                      |            |               |           |
|                                                     |                       |                                                          |                                | and the second second se | LODA BRIDGE            | ALC: NO.         |                  |                      |            |               |           |
|                                                     |                       |                                                          |                                | and the second second se |                        | The state of     | and dot a summer |                      |            |               |           |
|                                                     |                       |                                                          |                                |                                                                                                    | 10 70.045.45           | 78.127.30        | 200 1            |                      |            |               |           |
|                                                     |                       |                                                          |                                |                                                                                                    | 100 70,095.38          | 70,136.55        | 200 1            |                      |            |               |           |
| -                                                   |                       |                                                          |                                |                                                                                                    | 100 70,094.05          | 70,161.79        |                  |                      |            |               |           |
| Butforbut.                                          |                       |                                                          |                                |                                                                                                    | 100 70,093.55          | 78.163.25        | 100 1            |                      |            |               |           |
|                                                     |                       |                                                          |                                | Tutal Buy Qty                                                                                                    | 2540                   | Tutal Ball Ony I | 2490             |                      |            |               | -         |
|                                                     |                       |                                                          |                                | Open Interest                                                                                                    | 6580                   | OL Time :        | 15:03:09         | resso                |            |               | 0         |
| 13-12-2023 30:07:34 1 Buy Down 28 Dec 6100 CE       | : @ 178 moves t       | to 203, Some quick profits to                            | day traders. Nove stop t       | o 170. Te OLHigh I                                                                                                    |                        | Of LOW           | 0                |                      |            |               |           |
| <hr/> href="https://www.myespresso.com/images/Enpre | esso_TC_UP-200        | 2204221605536626035 html                                 | >READ MORE                     | - In . I paloting datas                                                                                                    | ALCON                  | and to the       | 1.000            | fighter company      |            |               | -         |
| 12 12 DOT OF HEAD DISCHOOL STORE DISCHOOL STORE     | series may she a      | HETS' + # from Service of a heady                        | and the sid of the base of     | resettinget in his shir further                                                                                                    | and Rev Constraints II |                  |                  |                      |            |               |           |
| 1.0.9.0 Espresso Financial Services Put. Ltd. SEL   | HE Regn. No. : MI     | 11/NSE(CA: 20000003                                      | SACHEN KESHAV JAWADE           | 11-12-2023 15:05:3                                                                                                    | 1 EXTERNAL             |                  |                  | 153.0 KB 1 2         | 95.2 Mb 1  | NSE EQ        | : Open    |

• Here's a glimpse of what your screen will look like for BUY trades:

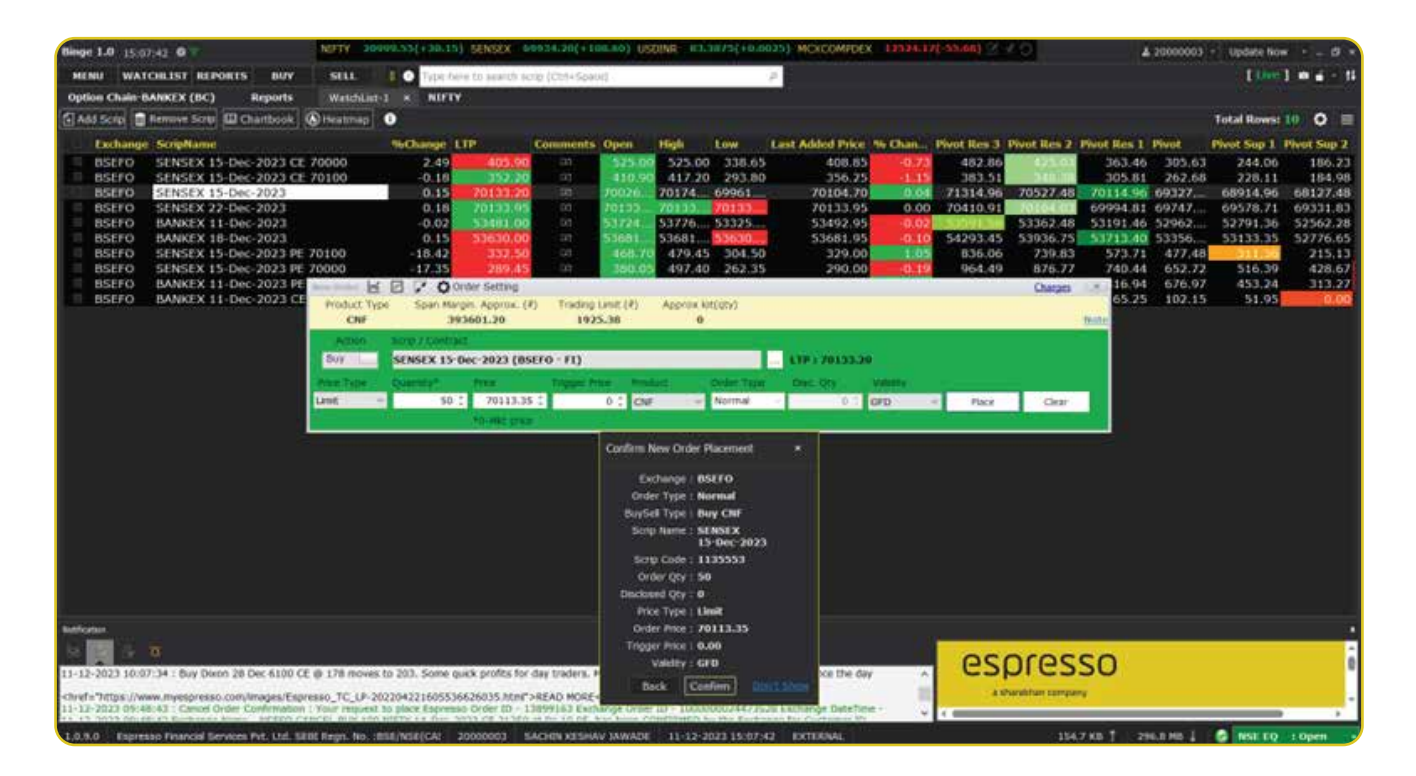

• The same can be done for SELL trades:

| Binge 1.0 15:08:23 G                                                                                                    | NEFTY 200      | 99.35(+20.65                     | SENSEX OF                         | 0046.59(+1)      | 10.09) US            | CUNR ICLA     | 1830[+0.00   | INGLOOMPDE           | C 12524.9       | ((SH2H) 3   | 49               | 4           | 20000003 | Update Nov  | <ul> <li>I = Ø(×</li> </ul> |
|----------------------------------------------------------------------------------------------------|----------------|----------------------------------|-----------------------------------|------------------|----------------------|---------------|--------------|----------------------|-----------------|-------------|------------------|-------------|----------|-------------|-----------------------------|
| MENU WATCHLIST REPORTS BUY                                                                                                    | SILL           | E O Type to                      | ive to search so                  | nip (Ctrl+Spat   | - DK                 |               |              | P                    |                 |             |                  |             |          | 1 june      | 1                           |
| Option Chain-BANKEX (BC) Reports                                                                                                    | WatchList      | K NIFT                           | <b>K</b> );                       |                  |                      |               |              |                      |                 |             |                  |             |          |             |                             |
| Add Scrip Bernive Scrip III Charibook                                                                                                    | S Heatmap      | 0                                |                                   |                  |                      |               |              |                      |                 |             |                  |             |          | Total Rows: | 10 0 =                      |
| Exchange ScripName                                                                                                    |                | Nichange I                       | LTP:                              | Comments         | Open                 | 1990          | Low          | Last Added Price     | Within          | Pivot Res 3 | Pivot Res 2      | Pivot Res 1 | PINIE    | Pivot Sup 1 | Pivot Sup 2                 |
| BSEFO SENSEX 15-Dec-2023 CE                                                                                                    | 70000          | 0.33                             | 397.35                            | an l             | 525-00               | 525.00        | 338.65       | 408.85               | -2.69           | 482.86      | 623.01           | 363.46      | 305.63   | 244.00      | 186.23                      |
| BSEFO SENSEX 15-Dec-2023 CE                                                                                                    | 70100          | -3.00                            | 342.25                            | म                | 410.90               | 417 20        | 293.80       | 356.25               | -4.09           | 383.51      | 240.00           | 305.81      | 262,68   | 228.11      | 184.98                      |
| BSEFO SENSEX 15-Dec-2023                                                                                                    | - 6            | 0.15                             | 701133.20                         | 10               | 70026                | 70174         | 69961        | 70104.70             | 0.04            | 71314.96    | 70527.48         | 60004 81    | 69327    | 68914,96    | 68127.48                    |
| BSEFO BANKEX 11-Dec-2023                                                                                                    |                | -0.02                            | 53481.00                          |                  | 51724                | \$3776        | 53325        | 53402.95             | -0.02           | 70410.91    | 53362.48         | 53191.46    | 52962    | 52791.36    | 52562.28                    |
| BSEFO BANKEX 18-Dec-2023                                                                                                    |                | 0.15                             | 53630.00                          |                  | 55681                | 53681         | 53630        | 53681.95             | -0.10           | 54293.45    | 53936.75         | 53713.40    | 53356    | 53133.35    | 52776.65                    |
| BSEFO SENSEX 15-Dec-2023 PE                                                                                                    | 70100          | -16.63                           | 339.80                            |                  | 468.70               | 479.45        | 304.50       | 329.00               | 3.16            | 836.06      | 739.83           | 573.71      | 477,48   | 311,39      | 215,13                      |
| BSEFO SENSEX 15-Dec-2023 PE                                                                                                    | 70000          | -15.58                           | 295.65                            | - 19             | 380.01               | 497.40        | 262.35       | 290.00               | 1.91            | 964,49      | 876.77           | 740.44      | 652.72   | 516.39      | 428.67                      |
| BSEFO BANKEX 11-Dec-2023 PE                                                                                                    | and the let    | BPO                              | order Setting                     |                  |                      |               |              |                      |                 |             | Charges          | 16.94       | 676,97   | 453,24      | 313.27                      |
| BSEFO BANKEX 11 Dec 2023 CE                                                                                                    | Product Typ    | c Span Ma                        | rgin. Approx. (#                  | <li>Trading</li> | 1.0082 (2)           | Approx kit    | 100793       |                      |                 |             |                  | 03423       | 102.15   | 91.00       | 0.00                        |
|                                                                                                    | Chir           |                                  | 43601.20                          | 192              | 3.30                 | 0             |              |                      |                 |             |                  | 0.000       |          |             |                             |
|                                                                                                    | une -          | 50 St                            | 70100.3                           | Linger P         | 0 ; cm               |               | Normal       | Per 01               | VHIDIY I<br>OFD | e Pace      | Clear            |             |          |             |                             |
|                                                                                                    |                |                                  |                                   |                  |                      | Confirm Nei   | w Order Pla  | kemest ×             |                 |             |                  |             |          |             |                             |
|                                                                                                    |                |                                  |                                   |                  |                      | Eich          | ange : BSE   | ro                   |                 |             |                  |             |          |             |                             |
|                                                                                                    |                |                                  |                                   |                  |                      | Order         | Type : Non   | in den               |                 |             |                  |             |          |             |                             |
|                                                                                                    |                |                                  |                                   |                  |                      | <b>BuySet</b> | Type : Sell  | CNF                  |                 |             |                  |             |          |             |                             |
|                                                                                                    |                |                                  |                                   |                  |                      | Sorp N        | Name : SEN   | SEX                  |                 |             |                  |             |          |             |                             |
|                                                                                                    |                |                                  |                                   |                  |                      | 10.000        | 134          | DHC-2023             |                 |             |                  |             |          |             |                             |
|                                                                                                    |                |                                  |                                   |                  |                      | 000           | c/m : 58     |                      |                 |             |                  |             |          |             |                             |
|                                                                                                    |                |                                  |                                   |                  |                      | Dadowed       | 1011 0       |                      |                 |             |                  |             |          |             |                             |
|                                                                                                    |                |                                  |                                   |                  |                      | Price         | Type : Limit |                      |                 |             |                  |             |          |             |                             |
| And the second second se |                |                                  |                                   |                  |                      | Order         | Price : 781  | 00.78                |                 |             |                  |             |          |             |                             |
| In the second second second second second second second second second second second second second second second                                                                                                    |                |                                  |                                   |                  |                      | Trigger       | Price : 0.00 |                      |                 |             |                  |             |          |             |                             |
|                                                                                                    |                |                                  |                                   |                  |                      | Va            | HARY I GED   |                      |                 | 00          | anac             | 50          |          |             |                             |
| 11-12-2023 10:07:34 : Buy Dixon 28 Dec 6100 CE                                                                                                    | @ 178 moves.   | to 203. Some q                   | suck profits for                  | day traders. 9   | Howe stop I          | Back          | c Coute      | THE DOCT NAME        | 4 A             | es          | pres             | 50          |          |             | -                           |
| -chref="https://www.myespresso.com/images/Espr<br>11-12-2023.05/48-43 - Canoel Order Confermation                                                                                                    | esso_TC_UP-20  | 220422160553<br>to place Espress | 6626035 html":<br>so Order (D - 1 | READ MORE-       | c/hret><br>unge Onle | tD + 100000   | 0002447353   | 25 Exchange Date Tar |                 | - 48        | hanalahan sampan | v           |          |             |                             |
| 1.0.3.0 Patrenas Description Personal Part Ltd. SE                                                                                                    | of Dears, No D | an instances                     | 20000003                          | Action service   | W DAWATE             | 11-12-30      | 22.15/10-2   | T. PATTERNAL         | ·               | 1           | 1.155            | 145 1 29    | ram 1    | A INSU TO   | + men                       |

• You can peruse reports for placed orders under the Reports tab, as follows:

| Binge 1.0 15:10:07 G                                                                   |                           | NERTY 21                   | 002.00(+33.5    | a) sense     | x 6996-6.86(+139.26                                                                                                    | ) USDINR 103.344            | e(+ereco) wcx        | 004   | MPDEX Langolo  | 0(-34.85 | 24.2  |        |          | & 20000003 - Update | how to div       |
|----------------------------------------------------------------------------------------|---------------------------|----------------------------|-----------------|--------------|----------------------------------------------------------------------------------------------------|-----------------------------|----------------------|-------|----------------|----------|-------|--------|----------|---------------------|------------------|
| MENU WATCHLIST REPORTS                                                                 | BUY                       | STLL.                      | I O Tetra       | Net to sea   | th scrip (Ctrl+Spaul)                                                                                                    |                             | 1                    |       |                |          |       |        |          | 10                  | 11 - a m [       |
| Option Chain-BANKEX (BC)                                                               | aports                    | NUTTY                      | a sector sector |              |                                                                                                    |                             |                      |       |                |          |       |        |          |                     |                  |
| ORDER (F3) POLITION (F3)                                                               | HOLDING                   | (**) U                     | MET (P.30)      | ECO Repu     |                                                                                                    | 84 64                       |                      |       |                |          |       |        |          |                     |                  |
| () - All(11) Penificg(0)                                                               |                           |                            | A               | M            | - Be Off Al                                                                                                    | BKT Canod All               | 8                    |       |                |          |       |        |          | • Liner             | A                |
| Scrip Name                                                                             | Buy                       | 901                        | Exec/Order      | QTV OF       | der/Trigger Price St.                                                                                                    | atus                        | SL / BP Price        |       | Executed Price | LTP      | Model | Cancel | Order TD | Order Date/Time     | - Validity / Dat |
| SENSEX 15-Dec-2023<br>INEFO                                                            | 04                        |                            |                 | 10/10        | 20,020.00 - 1                                                                                                    | Tally Executed              |                      |       | 70.078.00      |          | 0     |        |          | 13-12-2023 14:08:48 | GFB              |
| SENSEX 15-Dec 2023 CE 20500<br>BSEFO                                                   | av.                       |                            |                 | 10/10        | 162.75 - 1                                                                                                    | Fully Executed              |                      |       | 163.30         |          | • •   |        |          | 11-12-2023 14:04:35 | CFD              |
| SENSEX 15-Dec-2023 CE 70500<br>USEFO                                                   | CNF                       |                            |                 | -            | 0.00 - 1                                                                                                    | lejected                    |                      |       | 8.00           |          | • •   |        |          | 11-12-2023 14:04:22 | 670              |
| SENSEX 15-04c-2023 CE 71500<br>ISEFO                                                   | 01                        |                            |                 | 10(10        | 25.90 - 1                                                                                                    | fully Executed              |                      |       | 28.00          |          | • •   |        |          | 0-0-222-0-0-0       | GTD              |
| SENSEX 15-Dec-2023 CE 71500<br>USEFO                                                   | 85                        |                            |                 | 0/10         | 35.00 - 1                                                                                                    | Cancelled :                 |                      |       | 5.00           |          | 0     |        |          | 11-12-2023 13:49:26 | GED              |
| SENSEX 15-Dec-2023 CE 71500<br>858F0                                                   | 1981 C                    |                            |                 | -0/10        | 35.00 - 1                                                                                                    | Cancelled :                 |                      |       | 0.00           |          | 0     |        |          | 11-12-2023 13,48,95 | GFD              |
| SUICARD<br>NGE                                                                         |                           |                            |                 |              | 756.00 - 1                                                                                                    | Cancelled                   |                      |       | 8.00           |          | 0     |        |          | 11-12-2023 11:10:40 | GID .            |
| SENSEX 13-Doc-2022 CE 79900<br>ESEFO                                                   | OV.                       |                            |                 | 6/10         | 10.00 - 1                                                                                                    | Cancelled                   |                      |       | 8.00           |          | • •   |        |          | 11-12-2023 10:40:36 | GFD              |
| NIETY 14-Dec-2023 CE 21250 (W)<br>NEEFO                                                | NUV:                      |                            |                 | 6/109        | 10.05 = 1                                                                                                    | Cancelled                   |                      |       | 8.00           |          | •     |        |          | 11-12-2023 89:48:41 | GFD              |
| SENSEX 15-Dec-2023 CE 20900<br>BSEFO                                                   | NI/Y                      |                            |                 | 6(20         | 11.00 *                                                                                                    | Cancelled                   |                      |       | 6.00           |          | •     |        |          | 11-12-2023 08:36-55 | 670              |
| SENSEX 15-Dec-2023 CE 69800<br>85070                                                   | or.                       |                            |                 | 8/10         | 1.00 -                                                                                                    | Cancelled                   |                      |       | 6.00           |          | 0     |        |          | 11-12-2023 09:24:05 | GFD              |
|                                                                                        |                           |                            |                 |              |                                                                                                    |                             |                      |       |                |          |       |        |          |                     |                  |
| tanform<br>11-12-2023 10:07:34 : Buy Dwon 28 D<br>chref=7ittps://www.mysspresso.com/in | ec 6100 CE<br>rages/Espre | @ 178 moves<br>sso_TC_LP-2 | to 203. Some    | quikk profit | s for day traders. Howe<br>ttm*>READ MORE <td>stop to 170. Take par<br/>I&gt;</td> <td>t profits. Hold bala</td> <td>nce t</td> <td>he day</td> <td>e</td> <td>SP</td> <td>res</td> <td>so</td> <td></td> <td>î</td> | stop to 170. Take par<br>I> | t profits. Hold bala | nce t | he day         | e        | SP    | res    | so       |                     | î                |
| 11-12-2023 05:48:43 Campion Order Co                                                   | HOEDD CH                  | Your request               | to place Espre- | tako Order I | D = 13899163 Exchange                                                                                                    | Order 20 + 10000000         | 22447.2528 Exchang   | pe Di | eletion - V    | 4        |       |        |          |                     |                  |

• The Net position Report can be checked by choosing the right option under the Report and Exchange dropdowns, as seen here:

| Binge 1.0 15:11:17 G                                              | NOT NOT                      | ¥ 21003.35(+)     | (1.05) SENSEX (      | veven.o1(+130.0                                                                                                    | I) USDINA I         | 13.3875(+0.6025)                                                                                                    | MCKCO        | MPDEX 1333 | arraal perput | 3 X O                | 42          | 0000003 - U | pdate Now -  | - 8 * |
|-------------------------------------------------------------------|------------------------------|-------------------|----------------------|----------------------------------------------------------------------------------------------------|---------------------|----------------------------------------------------------------------------------------------------|--------------|------------|---------------|----------------------|-------------|-------------|--------------|-------|
| MENU WATCHLIST                                                    | REPORTS BUTY SET             |                   | performents another  | ctip (Ctrl+Spaul)                                                                                                    |                     |                                                                                                    |              |            |               |                      |             |             | [[mi]] #     | - 14  |
| Option Chain-BANKEX ()                                            | BG) Reports = NU             | TY                |                      |                                                                                                    |                     |                                                                                                    |              |            |               |                      |             |             |              |       |
| SHOLK (F3) POSITI                                                 | ION (FS) HOLDERS (FH)        | rawla (n.10)      | ECO Report           |                                                                                                    |                     |                                                                                                    |              |            |               |                      |             |             |              |       |
| Ci = AI(3) Open Posit                                             | kon(2) Close Position(1) A   |                   |                      |                                                                                                    | Square Off          | Square Off All                                                                                                    | 1<br>- 14    |            |               |                      |             |             |              |       |
| Scrip Name                                                        | - Product (The               | Net Q. Net I      | ane un               |                                                                                                    | Prev Close          | Today's HTH                                                                                                    |              | ETTE NTH T | INTER STREET  | inday's BPL To       | CALIBRIC IN | CSREMIN S   | ettled Price | HTHE  |
| • 100wr                                                           |                              |                   |                      |                                                                                                    |                     |                                                                                                    |              |            |               |                      |             |             |              |       |
| SENSEX 15-Dec-20<br>diserio                                       | 23 CE 70500 CNF              |                   | 162.20               |                                                                                                    | 185.30              |                                                                                                    |              | 0.00       |               | 0.00                 | 0.00        | 0.00        | 0.00         |       |
| SUNSEX 15 Dec 20.                                                 | 23 CE 21500 CNF              |                   |                      |                                                                                                    |                     |                                                                                                    |              |            |               |                      |             |             |              |       |
| SENSEX 15-Dec-20.                                                 | 23 CNF                       | -10               | 70,070.00            | 70,103.15                                                                                                    | 70,026.05           |                                                                                                    |              | 0.00       |               | 0.00                 | 0.00        | 0.00        | 70,103.15    |       |
|                                                                   |                              |                   |                      |                                                                                                    |                     | -22                                                                                                    | 7.00         | 137.50     | -227.00       | -146.50              | -9.00       | 0.00        |              | 0.00  |
|                                                                   |                              |                   |                      |                                                                                                    |                     |                                                                                                    |              |            |               |                      |             |             |              |       |
|                                                                   |                              |                   |                      |                                                                                                    |                     |                                                                                                    |              |            |               |                      |             |             |              |       |
|                                                                   |                              |                   |                      |                                                                                                    |                     |                                                                                                    |              |            |               |                      |             |             |              |       |
|                                                                   |                              |                   |                      |                                                                                                    |                     |                                                                                                    |              |            |               |                      |             |             |              |       |
|                                                                   |                              |                   |                      |                                                                                                    |                     |                                                                                                    |              |            |               |                      |             |             |              |       |
|                                                                   |                              |                   |                      |                                                                                                    |                     |                                                                                                    |              |            |               |                      |             |             |              |       |
|                                                                   |                              |                   |                      |                                                                                                    |                     |                                                                                                    |              |            |               |                      |             |             |              |       |
|                                                                   |                              |                   |                      |                                                                                                    |                     |                                                                                                    |              |            |               |                      |             |             |              |       |
|                                                                   |                              |                   |                      |                                                                                                    |                     |                                                                                                    |              |            |               |                      |             |             |              |       |
|                                                                   |                              |                   |                      |                                                                                                    |                     |                                                                                                    |              |            |               |                      |             |             |              |       |
|                                                                   |                              |                   |                      |                                                                                                    |                     |                                                                                                    |              |            |               |                      |             |             |              |       |
|                                                                   |                              |                   |                      |                                                                                                    |                     |                                                                                                    |              |            |               |                      |             |             |              |       |
|                                                                   |                              |                   |                      |                                                                                                    |                     |                                                                                                    |              |            |               |                      |             |             |              |       |
| Positions:- Op-                                                   | en 2, Closed:1               |                   |                      |                                                                                                    |                     |                                                                                                    |              |            |               |                      |             | 0.00        |              | 0.00  |
| Butfortur                                                         |                              |                   |                      |                                                                                                    |                     |                                                                                                    |              |            |               |                      |             |             |              |       |
| N 12 N 1                                                          |                              |                   |                      |                                                                                                    |                     |                                                                                                    |              |            | 0             | COLOCI               | 0           |             |              | B     |
| 11-12-2023 10:07:34 : Buy                                         | Dixon 28 Dec 6100 CE @ 178   | movies to 203. Sc | ome quick profits to | day traders. Nove                                                                                                    | stop to 170. T      | ake part profits. Ho                                                                                                    | d balance    | the day    | ~ e           | shiess               | 50          |             |              | e     |
| <hr/> <hr/> -thref="https://www.myesp<br>11-12-2023-05:48:43 - Cm | resso.com/images/Espresso_TG | UP-2022042216     | 05536626035 html     | >READ MORE <td>to<br/>Onder 10 + 10</td> <td>00000024473528 8</td> <td>witherhope D</td> <td>DateTime -</td> <td></td> <td>A sharakfuer company</td> <td>1</td> <td></td> <td></td> <td>-</td> | to<br>Onder 10 + 10 | 00000024473528 8                                                                                                    | witherhope D | DateTime - |               | A sharakfuer company | 1           |             |              | -     |
| 1 1 1 2 2022 00 00 00 07 D                                        | and himse series cancel as   | IN SHARITY ST     | free 2012 CE 24281   | A DE LE LE DE LE LE LE                                                                                                    | and delegations     | A State of the State of the Sta | Par Coleman  | an or Ma   |               |                      | an 1        |             |              | -     |

• Other reports can also be checked, like Utilize Margin, Exercise Assign.

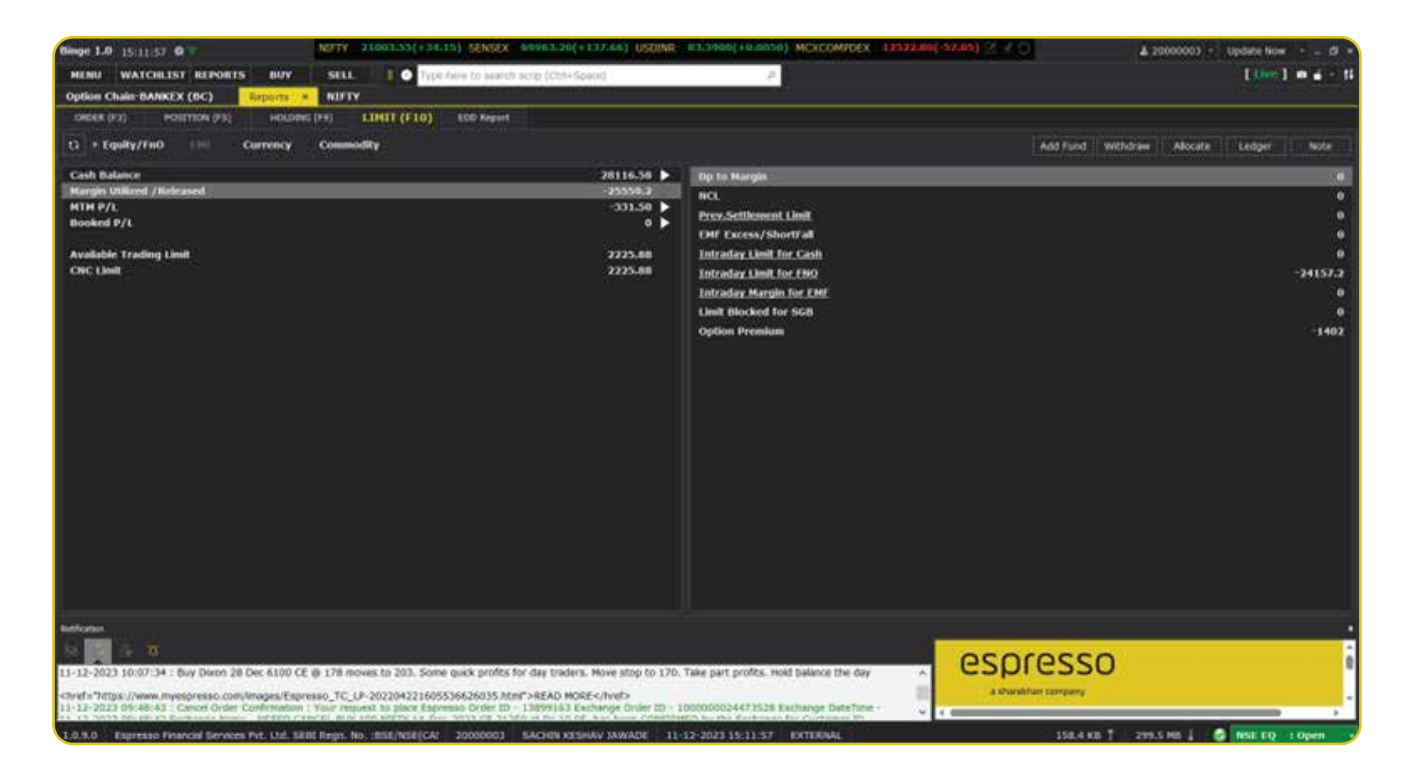

• Naturally, Option Chain is available for BSE SENSEX and BSE BANKEX contracts, as follows. Just select the right options from the dropdowns:

| INU WATCHLIST        | REPORTS BUY               | SU                 |                                                                                                    | in here to search a | unip (Ctel+Spaul) |            |                  | 1                   |              |                |                 |           |                                                                                                    | 11    |               |
|----------------------|---------------------------|--------------------|----------------------------------------------------------------------------------------------------|---------------------|-------------------|------------|------------------|---------------------|--------------|----------------|-----------------|-----------|----------------------------------------------------------------------------------------------------|-------|---------------|
| ton Chain-SENSEX (B  | C) ×                      |                    |                                                                                                    |                     |                   |            |                  |                     |              |                |                 |           |                                                                                                    |       |               |
| gment IISEPO         | Scrip Neme: 5             | ENSEX              | - Expire                                                                                                    | 15-Dec-2023         | Range(%):         | 9 1 (P     | 01(01):1-17      | PCR(Volume): 1.0    | 2 SPOT 6     | 002203(+14104) | a) Furthin      | 19/311564 | 78310)                                                                                                    | 0     | Span Calculat |
| ICE GREEKS GRAP      |                           |                    |                                                                                                    |                     |                   |            |                  |                     |              |                |                 |           |                                                                                                    |       |               |
|                      |                           | ie.                |                                                                                                    |                     |                   |            |                  |                     |              |                | 0.010           | i.        |                                                                                                    |       |               |
| Prists OF OTH TV     | Performance               |                    | Prob. OF TTH                                                                                                    | Offer Price         | Bit Price         | tot        | Strike Price     | ot                  | Bid Price    | Offer Price    | Prob. Of ITM    | LTP       | Performance                                                                                                    | IV    | Preb. Of OTT  |
| 7,99 15.8            | Ling Bull Up              | 1,458,45           | 92.02                                                                                                    | 1.546.70            | 1,534.20          | 100        | 68,600.00        | 3,700               | 41.20        | 41.65          | 2,97            | 42.00     | Short Built Up                                                                                                    | 14.34 | 97.C          |
| 9.54 20.0            | Short Covering            | 1.468.00           | 90.46                                                                                                    | 1,937.40            | 1,442.60          | -500       | 68.700.00        | 5,350               | 46.55        | 47.10          | 3.95            | 47.55     | Short Bult Up                                                                                                    | 13.92 | 96.0          |
| 11.30 14.3           | Lona Dult Up              | 1.20200            | 88.70                                                                                                    | 1,312.55            | 1,138,15          | 240        | 68.800.00        | 9,290               | \$3.55       | 54.10          | 5.22            |           | Short Bult Up                                                                                                    | 13.59 | 4.1           |
| 13-28-15-1           | Short BUIL VD             | 1.109.05           | 66.72                                                                                                    | 1.265.00            | 1,253,45          | 300        | 68.900.00        | 3,550               | 60.25        | 60.70          | 6.071           | 60.25     | Short Bult Up                                                                                                    | 13.19 | \$3.5         |
| 15,49 19,4           | 2 Long Bull Up            | 1.196.65           | 04.51                                                                                                    | 1,176.15            | 1,168.30          | 1,615      | 69.000.00        | 1 21,750            | 69.45        | 69.95          | 6.66            | 65.35     | Short Bull Up                                                                                                    | 12.94 | 91.2          |
| 17.92 18.7           | Long Bult up              | 1,105,50           | 62.06                                                                                                    | 1.066.35            | 1,079,65          | 470        | 69.100.00        | 4,080               | 79.35        | 80.25          | 10.92           | 298.20    | Short Built Up                                                                                                    | 12.56 | 89.0          |
| 20,57 17,6           | Long Bull Lip             | 1,007.00           | 78.43                                                                                                    | 997,70              | 908.35            | 1,000      | 69.200.00        | 12,620              | 91.60        | 92.40          | 1756            |           | Short Balt lip                                                                                                    | 12.33 | 86.4          |
| 23.44 17.0           | Long Bult up              | 120.65             | 76.56                                                                                                    | 913.70              | 903.35            | 1,476      | 69.300.00        | 9,750               | 107.05       | 107.55         | 16.60           | \$07.05   | Short Bult lip                                                                                                    | 12.09 | 10.4          |
| 26.51 15.5           | Ling Bull Up              | 818:30             | 73.40                                                                                                    | 829,00              | 823.10            | 1,030      | 69,400.00        | 12,390              | 124.00       | 124.80         | 20.05           |           | Short Bull Up                                                                                                    | 11.02 | 79.5          |
| 29.77 15.6           | Short Covering            | 147.00             | 70.23                                                                                                    | 250.05              | 745.10            | 14.34      | 69.500.00        | 53,920              | 145.60       | 146.45         | 23.09           | 145.55    | Short Bull Up                                                                                                    | 11.59 | 76.5          |
| 33,20 15,1           | Long Bult Up              | 668.00             | 66.80                                                                                                    | 671.30              |                   | 4,800      | 69.600.00        | 12,590              | 168.80       | 169.20         | 28.10           | 1841.75   | Short Bull Up                                                                                                    | 11.32 | 71.5          |
| 36.77 14.9           | Short Covering            | \$111.30           | 63.23                                                                                                    | 600.65              | 596.20            | 8,741      | 69.700.00        | B18,060             | 195.40       | 197.55         | 32.63           | 197-10    | Short Bult Up                                                                                                    | 11.12 | 67.3          |
| 40.45 14.5           | Long Bult Up              | \$29.55            | \$9.55                                                                                                    | \$31.50             | \$29.80           | 15.22      | 69.800.00        | 126,000             | 226.50       | 227.65         | 37,42           | 227.45    | Short Built Up                                                                                                    | 10.85 | 62.5          |
| 44 21 14 2           | Long Bult vo              | 465.00             | 55.79                                                                                                    | 466.45              | 464.60            | 16.958     | 69,900.00        | 1 19.420            | 261.65       | 262.60         | 42.41           | 262.10    | Short Bult Up                                                                                                    | 10.56 | 57.5          |
| 48.02 13.8           | Line Bult Up              | 100 30             | 51.90                                                                                                    | 403.00              | 401.50            | 10.445     | 70.000.00        | D Bakbea            | 200.65       | 201-75         | 47.52           | 100       | Short Bull Up                                                                                                    | 10.25 | 32.4          |
| 51.04 13.4           | Short Bult VD             | 344.35             | 40.16                                                                                                    | 345.05              | 344.20            | 17.94      | 70.100.00        | 10.070              | 343.05       | 344.35         | 52.66           | 544.55    | Short Out Up                                                                                                    | 9.93  |               |
| 55.64 13.2           | Short BUR Up              | 295.65             | 44.36                                                                                                    | 296.25              | 254.90            | 12.14      | 70.200.00        | 3,460               | 392.05       | 353.40         | 57.74           | 194.00    | Short BUR Up                                                                                                    | 9.61  | 42.3          |
| 59.39 13.0           | Short Bult Up             | 250.35             | 40.61                                                                                                    | 250.40              | 248.70            | 7,536      | 70.300.00        | 2,220               | 447,40       | 449.70         | 62.70           | 448.50    | Short Bull Up                                                                                                    | 9.23  |               |
| 63.64 12.9           | Short Built Up            | 2110.01            | 36.96                                                                                                    | 210-35              | 208.75            | 7.454      | 70.400.00        | 1.030               | 506.10       | 509.20         | 67.45           | 513.30    | Short Built Up                                                                                                    | 8.94  | 39.5          |
| 66.58 12.7           | Short Built Up            | 175.45             | 33.42                                                                                                    | 126.00              | 174.45            | 17.075     | 70.500.00        | 1.660               | 571.00       | 574.15         | 75.92           | \$78.85   | Short Evill Up                                                                                                    | 0.50  | 26.0          |
| 69.97 12.6           | Short Butt Im             | 1246.11            | 10.03                                                                                                    | 148.35              | 145-35            | 10.410     | 70.600.00        | 710                 | 641-25       | 647.35         | 76.07           | -         | Short But Up                                                                                                    | 2.65  | 23.5          |
| 73.19 12.6           | Short Built Up            | 120.75             | 26.01                                                                                                    | 120.00              | 119.00            | 9.85       | 70.700.00        | 870                 | 716-30       | 721.55         | 79.65           | 713.15    | Short Dull UD                                                                                                    | 7.04  | 20.1          |
| 76.22 12.5           | Short Bull Up             | 111.25             | 23.78                                                                                                    | 99.75               | 93.60             | 11.04      | 70.800.00        | 200                 | 794.95       | 801.45         | 83.25           | 196.50    |                                                                                                    | 0.00  | 1.163         |
| 79.05 12.6           | Short Bull Up             | 81.00              | 20.95                                                                                                    | 63.00               | 62.25             | 9.17       | 70 900 00        | 210                 | 877.05       | 885.45         | 85.25           | 377.40    |                                                                                                    |       |               |
| 11.67 12.7           | Short Built Mp            | 60.95              | 18.33                                                                                                    | 68.75               | 68.15             |            | 71.000.00        |                     | -616-00      | 1.810.00       | 80.015          | 0.00      |                                                                                                    | 0.00  | i i i i i i   |
| 84.07 12.9           | Short Bull Up             | 10.00              | 15.93                                                                                                    | 59.05               | 53.15             | 2.630      | 71.100.00        | -50                 | 636.95       | 1.061.10       | 91.09           | 1.046.15  |                                                                                                    | 0.00  | 8.5           |
|                      | Concernance of the second |                    | 1911 - 1912 - 1912 - 1913 - 1913 - 1915 - 1913 - 1913 - 19 | 11.22               | 1.1.1             |            |                  |                     | COMPANY AND  |                | 100.000         |           | and the second second s |       |               |
| urban.               |                           |                    |                                                                                                    |                     |                   |            |                  |                     |              |                |                 |           |                                                                                                    |       |               |
|                      |                           |                    |                                                                                                    |                     |                   |            |                  |                     |              |                |                 |           |                                                                                                    |       |               |
| - Int. 9             |                           |                    |                                                                                                    |                     |                   |            |                  |                     |              | 60             | nes             | SO        |                                                                                                    |       |               |
| 2-2023 10:07:34 : Bu | y Dixon 28 Dec 6100       | CE @ 178 /         | noves to 203. So                                                                                                    | me quick profits fo | day traders. No   | ve stop to | 170. Take part p | volts. Hold balance | the day      |                | pics            | 50        |                                                                                                    |       |               |
| - TITLE Dates man    | resso com Images (F       | anreaso Tr         | 18-20220422164                                                                                                    | 5516626035 html     | SREAD MORECO      | class      |                  |                     |              | 22             | sharakhan compa | any .     |                                                                                                    |       |               |
| 2012 05:48-47 - 64   | and Order Crosbrate       | mak 1 Without Page | night to place the                                                                                                    | normal Coder 10 -   | 12099162 Earbar   | ne Order   | th'+ 100000004   | 473528 Exchange T   | Substitute - | 2.5            |                 |           |                                                                                                    |       | 100 C         |

• You can check margin requirements to take a particular position using the SPAN Calculator under the Tools tab:

| Oppose Cale       Oppose Cale                                                                                                    | MENU WATCHLIST R             | EPORTS BU           | Y SELL                                                                                                    | LO Teta            | here to search a   | crip (Ctrl+Spaue                        | 1            |                  | 2                  |              |             |                    |                       |                   | 11    |                 |
|----------------------------------------------------------------------------------------------------|------------------------------|---------------------|----------------------------------------------------------------------------------------------------|--------------------|--------------------|-----------------------------------------|--------------|------------------|--------------------|--------------|-------------|--------------------|-----------------------|-------------------|-------|-----------------|
| Name:       State:       Appr:       Line:       Output:       Name:       Name:                                                                                                    | Option Chain-SENSEX (BC)     |                     |                                                                                                    |                    |                    |                                         |              |                  |                    |              |             |                    |                       |                   |       |                 |
| VEX.C       CALLS       CALLS       FUT       Prob.       Off an Price       Off an Price       Off an P                                                                                                    | Segment: #SEPO               | Scrip Neme:         | SENSEX                                                                                                    | Expry: 15          | -Des-2023          | Range(%):                               | 91 10        | R(01) 1.17       | PCR(Volume): 1     | .03 SPOT 6   |             | s) PUTE/IN         | 01151/CEE             |                   | 0     | Span Calculator |
| CALS     UN     Desc     Other Price     UN     UN       No. Cli Oli N / V     Price Oli Oli P / V     Price Oli Oli P / V     Oli Oli P / V     Oli Oli P / V     Oli Oli P / V     Price Oli Oli P / V     Price Oli Oli P / V     Price Oli Oli P / V     Price Oli Oli P / V     Price Oli Oli P / V     Price Oli Oli P / V     Price Oli Oli P / V     Price Oli Oli P / V     Price Oli Oli P / V     Price Oli Oli P / V     Price Oli Oli P / V     Price Oli P / V     Price Oli P / V                                                                                                    | PRICE GREEKS GRAPH           |                     |                                                                                                    |                    |                    |                                         |              |                  |                    |              |             |                    |                       |                   |       |                 |
| Pink, 60 OH IV         Preformance         LTP         Preformance         LTP         Preformance         UTP         Preformance         UTP                                                                                                    |                              |                     | CAL                                                                                                    |                    |                    |                                         |              | Strike Drice     |                    |              |             |                    |                       |                   |       |                 |
| 8.52       17.5       Luting lating lating l                                                                                                    | Prists Of OTH TV             | Performance         | UIP (                                                                                                    | Prob. OF TTH       | Offer Price        | Bid Price                               | 01           | Second Second    | -01                | Bid Price    | Offer Price | Prob. Of ITM       | 1.119                 | Performance       | TV    | Preb. Of OTT    |
| 10.93 21.6       Sect Control 1.032 31.6       Sect Control 1.032 31.6                                                                                                    | 8.52 17.51                   | Long Bull Up        | 1,458.45                                                                                                    | 91.48              | 1,531.00           | 1,516.85                                | 165          | 68,600.00        | 3,700              | 41.20        | 41.05       | 2.82               |                       | Short Built Up    | 14.02 | 97.1            |
| 12.03       13.53       mm       Control (Link Data)       13.00       10.00       10.00       10.00       10.00       10.00       10.00       10.00       10.00       10.00       10.00       10.00       10.00       10.00       10.00       10.00       10.00       10.00       10.00       10.00       10.00       10.00       10.00       10.00       10.00       10.00       10.00       10.00       10.00       10.00       10.00       10.00       10.00       10.00       10.00       10.00       10.00       10.00       10.00       10.00       10.00       10.00       10.00       10.00       10.00       10.00       10.00       10.00       10.00       10.00       10.00       10.00       10.00       10.00       10.00       10.00       10.00       10.00       10.00       10.00       10.00       10.00       10.00       10.00       10.00       10.00       10.00       10.00       10.00       10.00       10.00       10.00       10.00       10.00       10.00       10.00       10.00       10.00       10.00       10.00       10.00       10.00       10.00       10.00       10.00       10.00       10.00       10.00       10.00       10.00       10.00       10.00 <td>10.19 21.94</td> <td>Short Covering</td> <td>1,453.00</td> <td>09.01</td> <td>1,075.85</td> <td>1,426.60</td> <td>500</td> <td>68,700.00</td> <td>5,350</td> <td>46.25</td> <td>46.70</td> <td>3.62</td> <td>46,40</td> <td>Short Bult Up</td> <td>13.60</td> <td>96.1</td>                                                                                                    | 10.19 21.94                  | Short Covering      | 1,453.00                                                                                                    | 09.01              | 1,075.85           | 1,426.60                                | 500          | 68,700.00        | 5,350              | 46.25        | 46.70       | 3.62               | 46,40                 | Short Bult Up     | 13.60 | 96.1            |
| 14.40       16.47       500       64.15       64.00       6.47       66.00       6.47       66.00       6.47       66.00       6.47       66.00       6.47       66.00       6.47       66.00       6.47       66.00       6.47       66.00       6.47       66.00       64.00       64.00       64.00       64.00       64.00       64.00       64.00       64.00       64.00       64.00       64.00       64.00       64.00       64.00       64.00       64.00       64.00       64.00       64.00       64.00       64.00       64.00       64.00       64.00       64.00       64.00       64.00       64.00       64.00       64.00       64.00       64.00       64.00       64.00       64.00       64.00       64.00       64.00       64.00       64.00       64.00       64.00       64.00       64.00       64.00       64.00       64.00       64.00       64.00       64.00       64.00       64.00       64.00       64.00       64.00       64.00       64.00       64.00       64.00       64.00       64.00       64.00       64.00       64.00       64.00       64.00       64.00       64.00       64.00       64.00       64.00       64.00       64.00       64.00                                                                                                    | 12:03 15:91                  | Tana Paladatia      |                                                                                                    |                    | 1.000              | 1 1 1 1 1 1 1 1 1 1 1 1 1 1 1 1 1 1 1 1 |              |                  | 290                | \$3.25       | 53.70       | 111                |                       | Short Bult Up     | 13.33 | 961             |
| 16.03 20.09       Concerned of the cont       200       60.00       60.00       60.00       60.00       60.00       60.00       60.00       60.00       60.00       60.00       60.00       60.00       60.00       60.00       60.00       60.00       60.00       60.00       60.00       60.00       60.00       60.00       60.00       60.00       60.00       60.00       60.00       60.00       60.00       60.00       60.00       60.00       60.00       60.00       60.00       60.00       60.00       60.00       60.00       60.00       60.00       60.00       60.00       60.00       60.00       60.00       60.00       60.00       60.00       60.00       60.00       60.00       60.00       60.00       60.00       60.00       60.00       60.00       60.00       60.00       60.00       60.00       60.00       60.00       77.00       77.00       77.00       77.00       77.00       77.00       77.00       77.00       77.00       77.00       77.00       77.00       77.00       77.00       77.00       77.00       77.00       77.00       77.00       77.00       77.00       77.00       77.00       77.00       77.00       77.00       77.00       77.00                                                                                                    | 14.09 16,47                  | Contractory of the  | 200                                                                                                    |                    |                    | 10.000                                  |              |                  | 550                | 60.15        | 60.60       | 6.67               |                       | Short Out Up      | 12.96 | 90.2            |
| 1866 1950       9200       90002/015-000-2023 PC 69400       Q         2265 1957       10.1       10.1       125.15       125.15       100.10       10.1       125.15       100.10       125.15       100.10       125.15       100.10       125.15       100.10       125.15       100.10       125.15       100.10       125.15       100.10       125.15       11.10       125.15       11.10       125.15       11.10       125.15       11.10       125.15       11.10       125.15       11.10       125.15       11.10       125.15       11.10       125.15       11.10       125.15       11.10       125.15       11.10       125.15       11.10       125.15       11.10       125.15       11.10       125.15       11.10       125.15       11.10       125.15       11.10       125.15       11.10       125.15       11.10       125.15       11.10       125.15       11.10       125.15       11.10       125.15       11.10       125.15       11.10       125.15       11.10       125.15       11.10       125.15       11.10       125.15       11.10       125.15       11.10       125.15       11.10       125.15       11.10       125.15       11.10       125.15       11.10       125.15                                                                                                    | 16.30 20.39                  | Exchange:           | Scop:                                                                                                    |                    |                    | Add                                     | To Grid      |                  | 750                | 69.50        | 69.90       | 6,61               | 65.70                 | Short Bull Up     | 12,69 | 91.2            |
| 21.40       18.57       No.6       92.73       92.80       13.76       92.75       92.05       13.76       92.75       92.05       13.76       92.75       92.05       13.76       92.75       92.05       13.76       92.75       92.05       13.76       92.75       92.05       13.76       92.75       92.05       13.76       92.75       92.05       13.76       92.75       92.05       13.76       92.75       92.05       13.76       92.75       92.05       13.76       92.75       92.05       13.75       92.05       92.75       92.05       13.76       92.75       92.05       13.75       92.05       13.75       92.05       13.75       92.05       13.75       92.05       13.75       92.05       13.75       92.05       13.75       92.05       13.75       92.05       13.75       92.05       13.75       92.05       13.75       92.05       13.75       92.05       13.75       92.05       13.75       92.05       13.75       92.05       13.75       92.05       13.75       92.05       13.75       92.05       13.75       13.75       13.75       13.75       13.75       13.75       13.75       13.75       13.75       13.75       13.75       13.75                                                                                                    | 18.88 19.63                  | 85610               | 5DISDO15                                                                                                    | Dec-2023 PE 694    | 00 · Q             |                                         |              |                  | 1000               | 79.85        | 80.50       | 11.01              | 80.25                 | Short Built Up    | 12.37 | 88,5            |
| 24.53 th2;         Introduction         Newet         250 to 7,0%         100 to 500 to 40 to 000 to 200 to 40 to 000 to 200 to 40 to 200 to 40 to 2                                                                                                    | 21.60 18.54                  | and and             |                                                                                                    |                    |                    |                                         |              |                  | ,620               | 92,75        | 93.05       | 13,76              | 92,75                 | Short Malt Lip    | 12,08 | 86.2            |
| 27.57 LKV       100       123.13       Add To Buildonder       200       127.10       23.00       20.40       23.00       20.40       23.00       00.00       00.00       00.00       00.00       00.00       00.00       00.00       00.00       00.00       00.00       00.00       00.00       00.00       00.00       00.00       00.00       00.00       00.00       00.00       00.00       00.00       00.00       00.00       00.00       00.00       00.00       00.00       00.00       00.00       00.00       00.00       00.00       00.00       00.00       00.00       00.00       00.00       00.00       00.00       00.00       00.00       00.00       00.00       00.00       00.00       00.00       00.00       00.00       00.00       00.00       00.00       00.00       00.00       00.00       00.00       00.00       00.00       00.00       00.00       00.00       00.00       00.00       00.00       00.00       00.00       00.00       00.00       00.00       00.00       00.00       00.00       00.00       00.00       00.00       00.00       00.00       00.00       00.00       00.00       00.00       00.00       00.00       00.00       00.00       00.00<                                                                                                    | 24.53 18.21                  | and a second        | unit dominants.                                                                                                    |                    |                    | 10000                                   | leset        |                  | 250                | 107.95       | 108.15      | 16.84              |                       | Short But Up      | 11.79 | 93.5            |
| 3004 15.7<br>3004 15.7<br>3004 15.8<br>3004 15.4<br>3004 15.4<br>3004 15.4<br>3004 15.4<br>3004 15.4<br>3004 15.4<br>3004 15.4<br>3004 15.4<br>3004 15.4<br>3004 15.4<br>3004 15.4<br>3004 15.4<br>3004 15.4<br>3004 15.4<br>3004 15.4<br>3004 15.4<br>3004 15.4<br>3004 15.4<br>3005 15.4<br>3005 15.4 | 27.57 18.71                  | in my when          |                                                                                                    | 1.1                | 49.9               | Add To                                  | BulkOrder    |                  | 330                | 125.10       | 135.95      | 20.44              | 125.10                | Short Bull Up     | 11.58 | 715             |
| 34.44       15.00       12.00       12.00       12.00       12.00       12.00       12.00       12.00       12.00       12.00       12.00       12.00       12.00       12.00       12.00       12.00       12.00       12.00       12.00       12.00       12.00       12.00       12.00       12.00       12.00       12.00       12.00       12.00       12.00       12.00       12.00       12.00       12.00       12.00       12.00       12.00       12.00       12.00       12.00       12.00       12.00       12.00       12.00       12.00       12.00       12.00       12.00       12.00       12.00       12.00       12.00       12.00       12.00       12.00       12.00       12.00       12.00       12.00       12.00       12.00       12.00       12.00       12.00       12.00       12.00       12.00       12.00       12.00       12.00       12.00       12.00       12.00       12.00       12.00       12.00       12.00       12.00       12.00       12.00       12.00       12.00       12.00       12.00       12.00       12.00       12.00       12.00       12.00       12.00       12.00       12.00       12.00       12.00       12.00       12.00 <td< td=""><td>30.59 15.27</td><td>and the second</td><td></td><td></td><td></td><td></td><td></td><td></td><td>828</td><td>147,70</td><td>140.00</td><td>24.46</td><td>147-80</td><td>Short Out UD</td><td>11.33</td><td>764</td></td<>                                                                                                    | 30.59 15.27                  | and the second      |                                                                                                    |                    |                    |                                         |              |                  | 828                | 147,70       | 140.00      | 24.46              | 147-80                | Short Out UD      | 11.33 | 764             |
| 30.64       35.67       Col       Exchange Justament (Exp       Outer Type Quantity       Price       000       200.46       33.39       00.20       00.20       00.20       00.20       00.20       00.20       00.20       00.20       00.20       00.20       00.20       00.20       00.20       00.20       00.20       00.20       00.20       00.20       00.20       00.20       00.20       00.20       00.20       00.20       00.20       00.20       00.20       00.20       00.20       00.20       00.20       00.20       00.20       00.20       00.20       00.20       00.20       00.20       00.20       00.20       00.20       00.20       00.20       00.20       00.20       00.20       00.20       00.20       00.20       00.20       00.20       00.20       00.20       00.20       00.20       00.20       00.20       00.20       00.20       00.20       00.20       00.20       00.20       00.20       00.20       00.20       00.20       00.20       00.20       00.20       00.20       00.20       00.20       00.20       00.20       00.20       00.20       00.20       00.20       00.20       00.20       00.20       00.20       00.20       00.20       00.20                                                                                                    | 34,44 15,57                  | Note i Scripe c     | an be dragged                                                                                                    | and drupped from   | n the WorldHist    | and Option Ovar                         | B            |                  | .590               | 172.15       | 172.60      | 29.00              | 172-35                | Short Bull up     | 11.10 | Sec.            |
| 41.40       14.40       14.40       14.40       14.40       14.40       14.40       14.40       14.40       14.40       14.40       14.40       14.40       14.40       14.40       14.40       14.40       14.40       14.40       14.40       14.40       14.40       14.40       14.40       14.40       14.40       14.40       14.40       14.40       14.40       14.40       14.40       14.40       14.40       14.40       14.40       14.40       14.40       14.40       14.40       14.40       14.40       14.40       14.40       14.40       14.40       14.40       14.40       14.40       14.40       14.40       14.40       14.40       14.40       14.40       14.40       14.40       14.40       14.40       14.40       14.40       14.40       14.40       14.40       14.40       14.40       14.40       14.40       14.40       14.40       14.40       14.40       14.40       14.40       14.40       14.40       14.40       14.40       14.40       14.40       14.40       14.40       14.40       14.40       14.40       14.40       14.40       14.40       14.40       14.40       14.40       14.40       14.40       14.40       14.40       14.40 <td< td=""><td>38.04 15.28</td><td>Exchange</td><td>Instrument S</td><td>enip</td><td></td><td>Order Type</td><td>Quantity</td><td>Price</td><td>,060</td><td>200.40</td><td>200.95</td><td>33.59</td><td>200-20</td><td>Short Built Up</td><td>10.65</td><td>66.4</td></td<>                                                                                                    | 38.04 15.28                  | Exchange            | Instrument S                                                                                                    | enip               |                    | Order Type                              | Quantity     | Price            | ,060               | 200.40       | 200.95      | 33.59              | 200-20                | Short Built Up    | 10.65 | 66.4            |
| 4535       12.50       01       SEMICEX 15-Dec-2003 FE 64400       5-4       10       12.515       24.20       246.00       200,00       43.30       246.00       200,00       43.30       246.00       200,00       43.30       246.00       200,00       43.30       246.00       200,00       43.30       246.00       200,00       43.30       246.00       200,00       43.30       246.00       200,00       43.30       246.00       200,00       43.30       240.00       240.00       240.00       240.00       240.00       240.00       240.00       240.00       240.00       240.00       240.00       240.00       240.00       240.00       240.00       240.00       240.00       240.00       240.00       240.00       240.00       240.00       240.00       240.00       240.00       240.00       240.00       240.00       240.00       240.00       240.00       240.00       240.00       240.00       240.00       240.00       240.00       240.00       240.00       240.00       240.00       240.00       240.00       240.00       240.00       240.00       240.00       240.00       240.00       240.00       240.00       240.00       240.00       240.00       240.00       240.00       240.00                                                                                                    | 41.63 14.66                  | + BSERD             | ot u                                                                                                    | ENSEX 15-Dec-20    | 23 CE 89900        | Buy                                     | 1            | 462              | 000.               | 230.50       | 231.60      | 38.51              | 229.55                | Short main life   | 10.53 | 61,4            |
| 49.31       12.30       000       200.400       200.400       200.400       200.400       200.400       200.400       200.400       200.400       200.400       200.400       200.400       200.400       200.400       200.400       200.400       200.400       200.400       200.400       200.400       200.400       200.400       200.400       200.400       200.400       200.400       200.400       200.400       200.400       200.400       200.400       200.400       200.400       200.400       200.400       200.400       200.400       200.400       200.400       200.400       200.400       200.400       200.400       200.400       200.400       200.400       200.400       200.400       200.400       200.400       200.400       200.400       200.400       200.400       200.400       200.400       200.400       200.400       200.400       200.400       200.400       200.400       200.400       200.400       200.400       200.400       200.400       200.400       200.400       200.400       200.400       200.400       200.400       200.400       200.400       200.400       200.400       200.400       200.400       200.400       200.400       200.400       200.400       200.400       200.400       200.400 <td< td=""><td>45.51 14.26</td><td>BSEFO</td><td>01 54</td><td>ENSEX 15-Dec-20</td><td>23 FE 69400</td><td>Set</td><td>1</td><td>125.15</td><td>B 420</td><td>266.00</td><td>297.00</td><td>49.90</td><td></td><td>Short ever up</td><td>10.22</td><td>36.0</td></td<>                                                                                                    | 45.51 14.26                  | BSEFO               | 01 54                                                                                                    | ENSEX 15-Dec-20    | 23 FE 69400        | Set                                     | 1            | 125.15           | B 420              | 266.00       | 297.00      | 49.90              |                       | Short ever up     | 10.22 | 36.0            |
| 53.12       13.37       45.0       94.73       94.74       94.74       94.74       94.74       94.74       94.74       94.74       94.74       94.74       94.74       94.74       94.74       94.74       94.74       94.74       94.74       94.74       94.74       94.74       94.74       94.74       94.74       94.74       94.74       94.74       94.74       94.74       94.74       94.74       94.74       94.74       94.74       94.74       94.74       94.74       94.74       94.74       94.74       94.74       94.74       94.74       94.74       94.74       94.74       94.74       94.74       94.74       94.74       94.74       94.74       94.74       94.74       94.74       94.74       94.74       94.74       94.74       94.74       94.74       94.74       94.74       94.74       94.74       94.74       94.74       94.74       94.74       94.74       94.74       94.74       94.74       94.74       94.74       94.74       94.74       94.74       94.74       94.74       94.74       94.74       94.74       94.74       94.74       94.74       94.74       94.74       94.74       94.74       94.74       94.74       94.74       94.74                                                                                                    | 49.31 13.90                  |                     |                                                                                                    |                    |                    |                                         |              |                  |                    | 305.60       | 200,415     |                    | 104.40                | Short Bull Ltp    |       | 10,1            |
| 30,m       13,17       400       99,30       42,20       99,74       50,00       90,00       91,17       45,45       42,00       99,74       50,00       90,00       91,17       45,45       15,16       45,84       44,80       99,73       95,73       95,73       95,73       95,73       95,73       95,73       95,73       95,73       95,73       95,73       95,73       95,73       95,73       95,73       95,73       95,73       95,73       95,73       95,74       10,80       86,14       96,73       95,73       95,74       10,80       86,14       96,73       95,73       95,74       10,80       86,14       97,73       95,73       92,220       81,14       90,90       78,15       95,16       81,14       90,16       81,14       90,16       81,14       90,16       81,14       90,16       81,14       90,16       81,14       90,16       81,14       90,16       81,14       90,16       81,14       90,16       81,14       90,16       81,14       90,16       81,14       90,16       81,14       90,16       81,14       90,16       81,14       90,16       81,14       90,16       81,14       90,16       90,16       90,17       90,17       90,17       9                                                                                                    | 53.12 13.55                  |                     |                                                                                                    |                    |                    |                                         |              |                  |                    | 347.55       | 340.70      | 54.39              | 200.70                | Short Bull up     | 9.50  | 49.0            |
| 00.09 (23.07)       270       99-53       99-53       99-54       99-55       99-55       99-55       99-55       99-55       99-55       99-55       99-55       99-55       99-55       99-55       99-55       99-55       99-55       99-55       99-55       99-55       99-55       99-55       99-55       99-55       99-55       99-55       99-55       99-55       99-55       99-55       99-55       99-55       99-55       99-55       99-55       99-55       99-55       99-55       99-55       99-55       99-55       99-55       99-55       99-55       99-55       99-55       99-55       99-55       99-55       99-55       99-55       99-55       99-55       99-55       99-55       99-55       99-55       99-55       99-55       99-55       99-55       99-55       99-55       99-55       99-55       99-55       99-55       99-55       99-55       99-55       99-55       99-55       99-55       99-55       99-55       99-55       99-55       99-55       99-55       99-55       99-55       99-55       99-55       99-55       99-55       99-55       99-55       99-55       99-55       99-55       99-55       99-55       99-55       99-55                                                                                                    | 56.89 13.39                  |                     |                                                                                                    |                    |                    |                                         |              |                  | .460               | 399.30       | 602.05      | 59.76              | 400.00                | short eue up      | 9.17  | 40.3            |
| 44.00       12.00       12.00       12.00       12.00       12.00       12.00       12.00       12.00       12.00       12.00       12.00       12.00       12.00       12.00       12.00       12.00       12.00       12.00       12.00       12.00       12.00       12.00       12.00       12.00       12.00       12.00       12.00       12.00       12.00       12.00       12.00       12.00       12.00       12.00       12.00       12.00       12.00       12.00       12.00       12.00       12.00       12.00       12.00       12.00       12.00       12.00       12.00       12.00       12.00       12.00       12.00       12.00       12.00       12.00       12.00       12.00       12.00       12.00       12.00       12.00       12.00       12.00       12.00       12.00       12.00       12.00       12.00       12.00       12.00       12.00       12.00       12.00       12.00       12.00       12.00       12.00       12.00       12.00       12.00       12.00       12.00       12.00       12.00       12.00       12.00       12.00       12.00       12.00       12.00       12.00       12.00       12.00       12.00       12.00       12.00 <td< td=""><td>60.59 13.17</td><td></td><td></td><td></td><td></td><td></td><td></td><td></td><td>- 18 M</td><td>494.55</td><td>450.45</td><td>32</td><td>405-10</td><td>Short put up</td><td>8.73</td><td>20</td></td<>                                                                                                    | 60.59 13.17                  |                     |                                                                                                    |                    |                    |                                         |              |                  | - 18 M             | 494.55       | 450.45      | 32                 | 405-10                | Short put up      | 8.73  | 20              |
| 0 / 3/ / 12.00<br>7 / 10.0 12.01<br>7 / 10.0 12.01<br>7 / 10.0 12.01<br>7 / 10.0 12.01<br>7 / 10.0 12.01<br>7 / 10.0 12.01<br>7 / 12.0 12.01<br>7 / 12.00 12.01<br>7 / 12.00 12.01<br>7 / 12.0                                                                                                    | 64.09 13.02                  |                     |                                                                                                    |                    |                    |                                         |              |                  |                    | 545.85       | 519.65      |                    | 1114-000              | anor man up       | 8.04  | 10.4            |
| 1/1.00       12.20       Scan Rak       Spend       Avg. Net       Spend       Avg. Net       Spend       Spend                                                                                                    | 67.57 12.09                  |                     |                                                                                                    |                    |                    |                                         |              |                  | A60                | 3/9-23       | 301.10      | 10,92              | 264.12                | Short que up      | 7.13  | 26.0            |
| 14.16       12.02       Scan Rask       Spread       Aug. Net       Spread       Aug. Net       Spread       Spread       Spread       Aug. Net       Spread       Spread                                                                                                    | 71.00 12.00                  | Treasure Avenue     |                                                                                                    |                    |                    |                                         |              |                  |                    | 634.75       | 656.00      |                    | 669,90                | short our up      |       |                 |
| 200 12.74     10 000.00     12.7     10 000.00     12.7     10 000.00     12.7     10 000.00     12.7     10 000.00     12.7     10 000.00     12.7     10 000.00     12.7     10 000.00     12.7     10 000.00     12.7     10 000.00     12.7     10 000.00     12.7     10 000.00     12.7     10 000.00     12.7     10 000     12.7     10 000     12.7     10 000     12.7     10 000     12.7     10 000     12.7     10 000     12.7     10 000     12.7     10 000     12.7     10 000     12.7     10 000     12.7     10 000     12.7     10 000     12.7     10 000     12.7     10 000     12.7     10 000     12.7     10 000     12     10 000     12     10 000     12     10 000     12     10 00     12     10 00     12     10 00     12     10 00     12     10 00     12     10 00     12     10 00     12     10 00     12     10 00     12     10 00     12     10 00     12     10 00     12     10 00     12     10 00     12     10 00     12     10 00     12     10 00     12     10 00     12     10 00     12     10 00     12     10 00     12     10 00     12     10 00     12     10 00     12     10 00     12     10 00     12     10 00     12     10 00     12     10 00     12     10 00     12     10 00     12     10 00     12     10 00     12     10 00     12     10 00     12     10 00     12     10 00     12     10 00     12     10 00     12     10 00     12     10 00     12     10 00     12     10 00     12     10 00     12     10 00     12     10 00     12     10 00     12     10 00     12     10 00     12     10 00     12     10 00     12     10     10     10     10     10     10     10     10     10     10     10     10     10     10     10     10     10     10     10     10     10     10     10     10     10     10     10     10     10     10     10     10     10     10     10     10     10     10     10     10     10     10     10     10     10     10     10     10     10     10     10     10     10     10     10     10     10     10     10     10     10     10     10     10     10     10     10     10     10     10                                                                                                     | 74.16 12.80                  | Scan Risk           | Spined                                                                                                    | Avg. Net           | Short Option       | CE Margin                               | Tetal        |                  | 930                | 126.75       | /32.60      |                    | 741530                | priorit polit (4) | 0.00  | 10.1            |
| Control 12.70     Control 12.70     Control                                                                                                    | 20.63 12.71                  | Comments.           |                                                                                                    | Publish value      | - angen            | 100                                     |              | 10               | 840                | 805.00       | 613.70      |                    |                       |                   | 0.00  |                 |
| Art /r         12.40         COLUMN (1)         COLUMN (1)                                                                                                    | 19.87 12.74                  | C 01102.00          | 10.00                                                                                                    | C 101.50           | 60.00              | 113990.73                               | CHOIL!       | 71               | (1955)<br>(1955)   | 887-05       | 1 840.00    | 100                | 1.40                  |                   | 0.00  | 12.3            |
| Alter and a second second                                                                                                    | 84.74 13.69                  | a new second second | Contraction of the local division of the local division of the loc | 17.06              | 64.60              | 63.36                                   |              |                  |                    | 110.00       | 1,010,000   |                    | 1.00                  |                   | 0.00  | - 22            |
| anticipal<br>1-12-2023 10:07:34 : Bay Deco 20 Dec 4100 CE @ 178 moves to 203. Some guick profils for day traders. How stop to 170. Take part profils. Hold balance the day<br>and a "Tabu". Table 1: Deco 0 Dec 4100 CE @ 178 moves to 203. Some guick profils for day traders. How stop to 170. Take part profils. Hold balance the day<br>a dwardful transport. Table 1: Deco 0 Dec 4100 CE @ 178 moves to 203. Some guick profils for day traders. How stop to 170. Take part profile. Hold balance the day<br>a dwardful transport. Table 1: Deco 0 Dec 4100 CE @ 178 moves to 203. Some guick profils for day traders. How stop to 170. Take part profile. Hold balance the day<br>a dwardful transport.                                                                                                    | 97.77 12.90                  | and there up        | and the second second                                                                                                    | 4,9-40             | 20.50              | 22.75                                   | 1.000        | 71,100.00        |                    |              | 1,000,15    | 25.00              | and the second second |                   |       |                 |
| 1-12-2023 10:07:34 : Buy Dison 28 Dec 4100 CE @ 178 moves to 203. Some guide profits for day traders. How stop to 170. Take part profits. Hold balance the day and the stop to 170. Take part profits. Hold balance the day a strandition tempory. A strandition tempory. A strandition tempory. A strandition tempory.                                                                                                    | intfrature.                  |                     |                                                                                                    |                    |                    |                                         |              |                  |                    |              |             |                    |                       |                   |       |                 |
| Construction     Construction     C                                                                                                    |                              |                     |                                                                                                    |                    |                    |                                         |              |                  |                    |              |             |                    |                       |                   |       |                 |
| 11-12-2023 10:07:34 : Buy Olsen 28 Dec 41:00 CE (# 178 movies to 203). Some guids profits for day Unders. Move stop to 170. Take part profits. Hold balance the day a thread balance the day a thread balance the day in the formation in the stop of the take of the take of the take of the take of the take of the take of the take of the take of the take of the take of the take of the take of the take of the take of the take of the take of the take of take takes of the take of the take of the take of takes of the take of takes of the takes of the take of takes of takes of takes of the takes of takes of ta                                                                                                    |                              |                     |                                                                                                    |                    |                    |                                         |              |                  |                    |              | 0           | corps              | SO                    |                   |       |                 |
| Onref="https://www.myetgresso.com/images/Expresso_TC_UP-202204221605536626035.html">READ MORE althankture tempent althankture tempent altha                                                                                                    | 1-12-2023 10:07:34 : Buy C   | Dixon 28 Dec 610    | 0 CE @ 178 m                                                                                                    | wes to 203. Some   | e quick profits fo | day traders. Ho                         | we stop to   | 170. Take part p | rofits. Hold balan | ce the day   | - 6-        | pies               | 50                    |                   |       |                 |
| 1-12-2023 09:48-43 Concer Order Confermation 1 Your Impost to place Expressio Order ID - 13099163 Exchange Order ID - 1000000024471528 Exchange Oxder ID - 1000000024471528 Exchange Oxder ID - 1000000024471528                                                                                                    | cheef - "https://www.muesore | eso com lenates/    | Febresso TC 4                                                                                                    | P-202204221605     | \$16626035 html    | SREAD MORES                             | biets        |                  |                    |              | 22          | a sharakhan comp   | any .                 |                   |       |                 |
|                                                                                                    | 1-12-2023 05:48:43 Camp      | d Order Confirma    | tion I Your resp                                                                                                    | vest to place Espe | make Order to -    | 13899163 Excha                          | nge Onlier I | 0 - 1000000024   | 47.2528 Exchang    | e DateTine - |             | A REAL PROPERTY OF |                       |                   |       |                 |

• You can push orders directly from Charts by clicking F1 and F2 for Buy and Sell respectively:

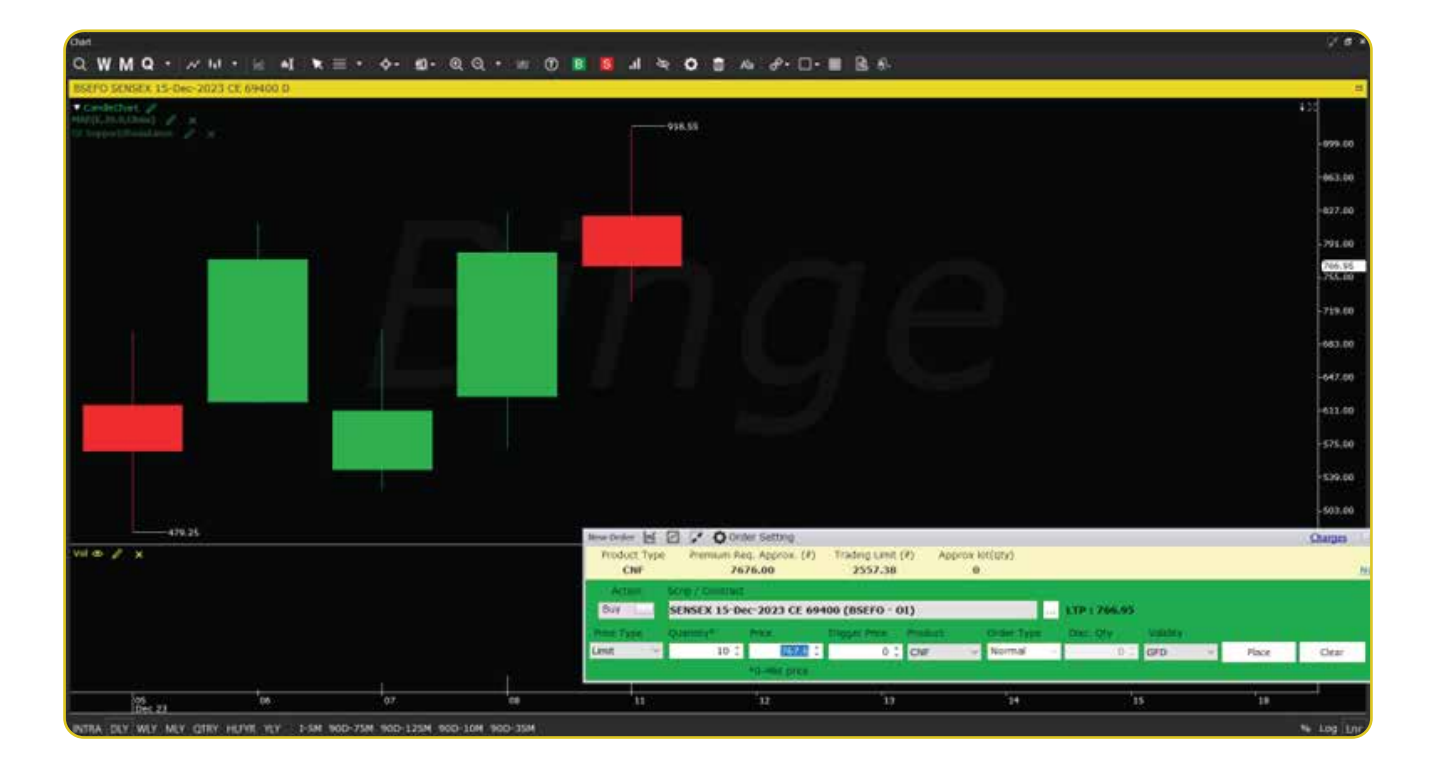

The Securities seen here are for illustration only and not as a recommendation.